## <mark>فراموشی رمز در سامانه ساعی:</mark>

۱ – مطابق شکل زیر بر روی عبارت "کلمه عبور را فراموش کرده ام" کلیک نمایید

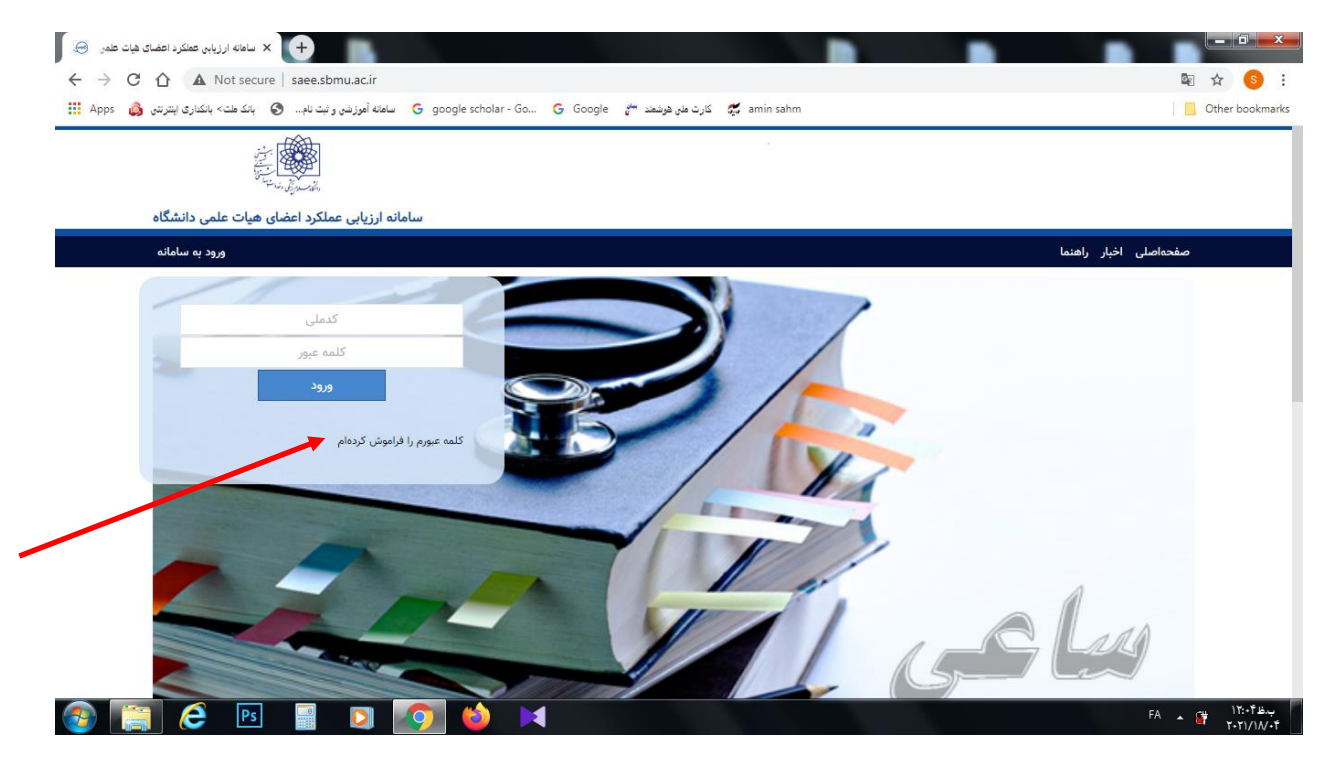

۲ – مطابق شکل زیر شماره ملی را در قسمت مورد نظر وارد نمایید و بر روی دکمه "مرحله بعد" کلیک نمایید.

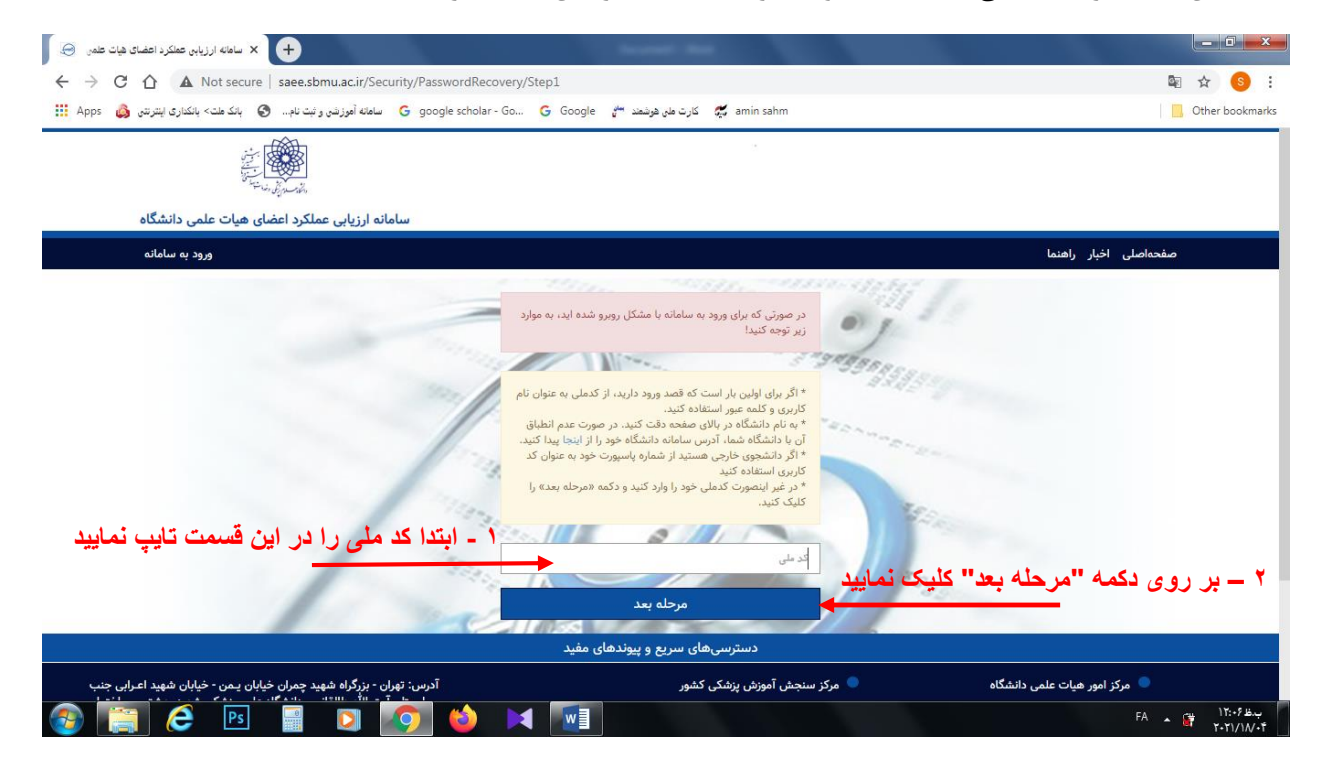

۳ – مطابق شکل زیر این امکان وجود دارد که انتخاب نمایید کدبازیابی برای ایمیل یا تلفن همراه شما ارسال شود. بعد از انتخاب نحوه دریافت عبارت بازیابی بر روی دکمه "مرحله بعد" کلیک نمایید.

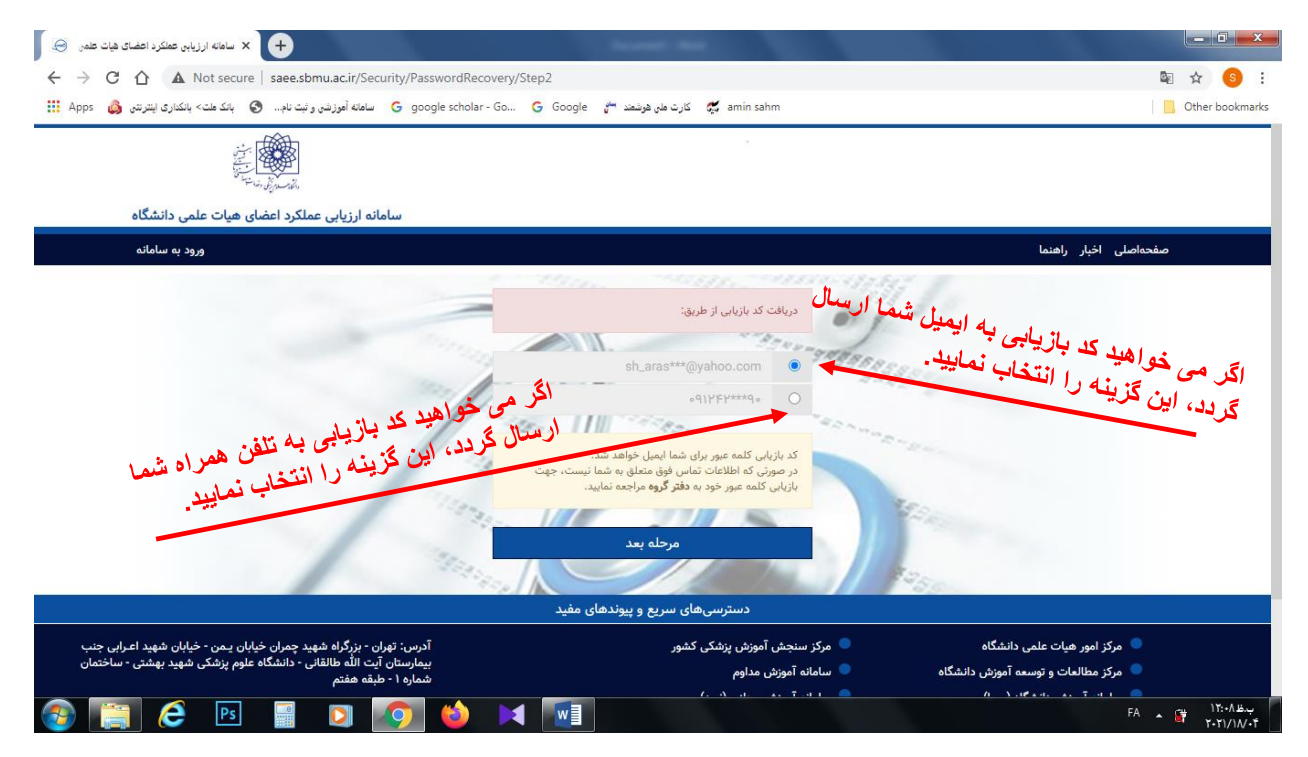

۴ – در این مرحله کد ۵ رقمی که برای ایمیل یا تلفن همراه شما ارسال می گردد را در محل مورد نظر وارد نمایید. سپس رمز جدید و تکرار رمز جدید را وارد نمایید و بر روی دکمه " <mark>ثبت</mark>" کلیک نمایید.

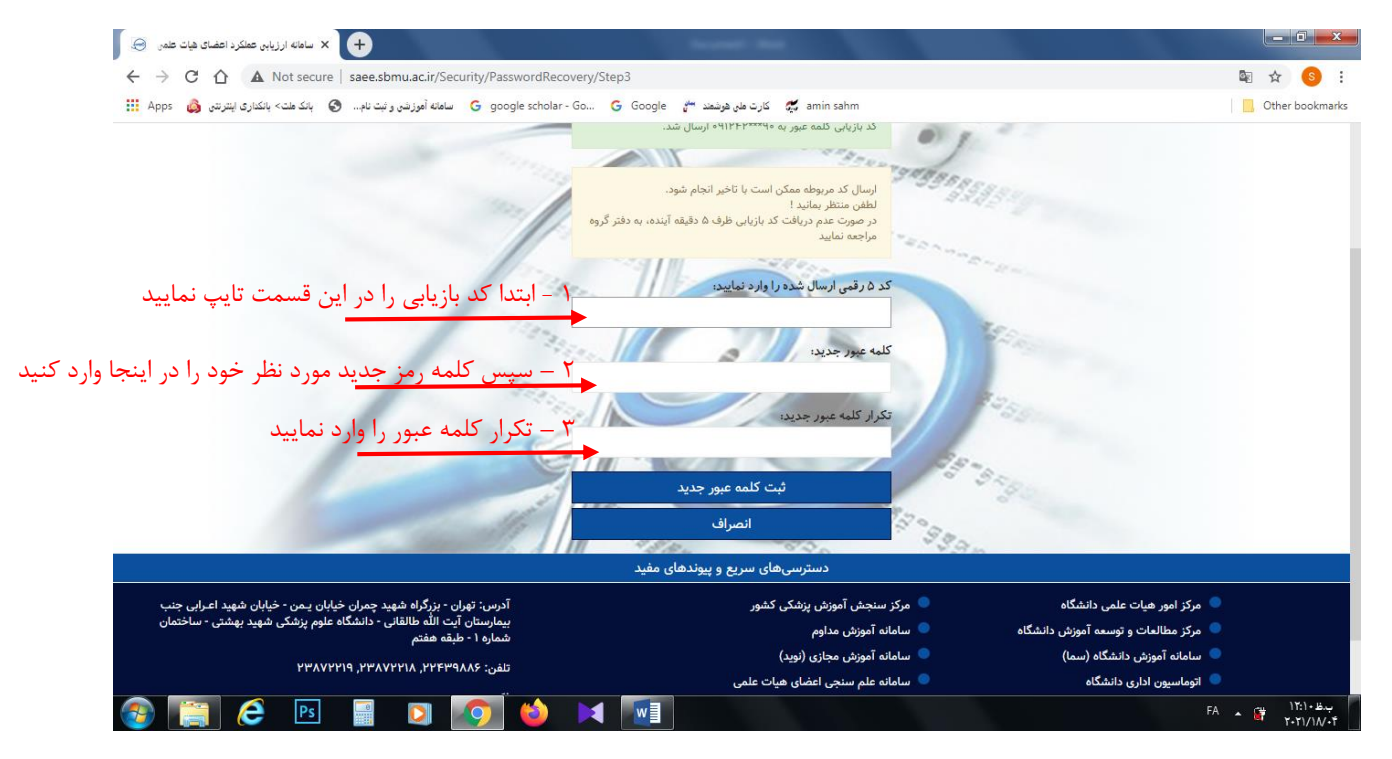